## HOW TO RECONCILE AN ACCOUNT

## Accountant -> Reconcile

| Begin Reconcilia       | tion                        | Туре а                    | help question As    | k 📉 💌 How         | Do I? | ×     |
|------------------------|-----------------------------|---------------------------|---------------------|-------------------|-------|-------|
| Select an account      | to reconcile, and th        | en enter the ending balan | ice from your accou | int statement.    |       |       |
| Account Inwo           | ood                         | last reconciled on        | 07/31/2007.         |                   |       |       |
| Statement <u>D</u> ate | 08/31/20                    | 07 🔳                      |                     |                   |       | 194   |
| Beginning Balance      | 27.                         | 51 What if my begin       | ning balance doesn' | 't match my state | ment? |       |
| Ending <u>B</u> alance |                             |                           |                     |                   |       | 128   |
| Enter any service (    | charge or interest e        | arned.                    |                     |                   |       | 128   |
| Service Charge         | Da <u>t</u> e               | Account                   |                     |                   |       |       |
| 0.00                   | 08/31/2007                  | Bank Service Charges      | -                   |                   |       | 196   |
| Interest Earned        | Dat <u>e</u>                | Acco <u>u</u> nt          |                     |                   |       | 1.251 |
| 0.00                   | 08/31/2007 🔳                |                           | •                   |                   |       |       |
| L                      | ocate Discre <u>p</u> ancie | s <u>C</u> ontinue        | Cancel              | Help              |       |       |

Once at this screen verify the beginning balance matches that on your BANK STATEMENT Adjust the date as needed Enter ending balance Enter Service Charges, date and account (BANK SERVICE CHARGES) Click CONTINUE

| File | Edit | View  | Lists  | Accountar        | it Comp                | any Cus          | tomers         | Vendors   | Employe    | ees Banking   | Reports                 | Windo      | w Help   |        |                |
|------|------|-------|--------|------------------|------------------------|------------------|----------------|-----------|------------|---------------|-------------------------|------------|----------|--------|----------------|
| Ho   | me   | Custo | omer C | enter Ven        | dor Cente              | r Employ         | 💬<br>/ee Cente | r Rep     | ort Center | r Remin       | )<br>ders Feed          | 🤧<br>Iback | Services | ayroll | Credit         |
| 1    | Home | Si.   |        |                  |                        |                  |                |           |            |               |                         | 1          |          |        |                |
| L'S  |      |       |        |                  |                        |                  |                |           |            |               | Comp                    | any        |          |        | 3              |
| tome |      |       |        |                  |                        |                  |                |           |            |               | P                       |            |          |        | Where          |
| Cus  |      | 1     | E Re   | concile - I      | nwood                  |                  | Тур            | e a help  | question   | Ask           | How D                   | o I?       |          |        | 3 Accou        |
| 9    | J    |       | Reco   | onciling for t   | ne perio               | Show or          | ily transa     | ctions on | or before  | the stateme   | nt ending (             | late       |          | G      | Name 🔺         |
| 11   |      |       | Chec   | ks and Payr      | nents                  |                  |                | Dep       | osits and  | Other Credit: | ;                       |            |          |        |                |
|      |      |       | 1      | Date             | Chk #                  | Payee            | Amou           | nt 🗸      | Date       | Chk #         | Memo                    | Amou       | Int      |        |                |
|      |      |       |        |                  |                        |                  |                |           |            |               |                         |            |          |        | 3 Custo        |
|      |      |       |        |                  |                        |                  |                |           |            |               |                         |            | 1915     | 8      | Custo<br>and s |
|      |      |       |        |                  |                        |                  |                |           |            |               |                         |            |          |        |                |
|      |      |       |        | Mark <u>A</u> ll | Un                     | mar <u>k</u> All |                | то        |            | C             | l<br>olumns to <u>C</u> | jisplay    |          |        | 3 Learn        |
|      |      |       |        |                  |                        |                  |                | 11        | 14.0 14    |               |                         | 14.0       | _        | 2      |                |
|      |      |       | Begin  | ning Balanci     | •                      |                  | 27.51          | Mo        | dify       | Service Ch    | arge                    |            | 0.00     |        |                |
|      |      |       | Items  | you have r       | harked cle             | ared             |                | <u> </u>  |            | Interest Ea   | irned                   |            | 0.00     | 9      |                |
|      |      |       | 0      | Deposits an      | nd Other<br>I Doursont | _                | 0.00           |           |            | Cleared Ba    | ance<br>lance           | 1          | 5.92     |        | 🔮 Orde         |
|      |      |       | 0      | Checks and       | regiment               | .>               | 0.00           |           |            | Difference    | idirico                 | -1         | 1.59     |        | forms          |
|      |      |       |        |                  |                        |                  |                |           | .e. e      | 6 6           | - <u>8</u> -            | 87         | 87 8     |        | 💅 <u>Othe</u>  |
|      |      |       | 1      | Reconcile        | Now                    |                  | Leave          |           |            |               |                         |            |          |        |                |
|      |      |       |        |                  |                        |                  |                |           | 1          |               |                         | 1          | 2 2      |        |                |
| •    |      |       |        |                  |                        |                  |                |           |            |               |                         |            |          | 315    |                |

This page will appear with all unreconciled checks and deposits. Simply check the appropriate matching transactions. The DIFFERENCE should move to zero (0). Click RECONCILE NOW.

| Home |                                                                                                    |                                                                                             |
|------|----------------------------------------------------------------------------------------------------|---------------------------------------------------------------------------------------------|
|      | Company                                                                                                    | 2 v                                                                                         |
|      | Reconcile Adjustment                                                                                                    | Nan                                                                                         |
|      | <ul> <li>There is a \$-11.59 discrepancy between your statement and the transactions you have selected.</li> <li>Click Return to Reconcile to correct this discrepancy so QuickBooks can have an accurate record of your income and expenses. Look for transactions that are on your statement but not in QuickBooks.</li> <li>Click Leave Reconcile to complete reconciliation later. QuickBooks will save your changes.</li> <li>Click Enter Adjustment to force QuickBooks to match your statement. QuickBooks will post a journal entry to a Reconciliation Discrepancies expense account on your statement date. This option is not recommended unless the discrepancy is too small to be worth correcting.</li> </ul> |                                                                                             |
|      | Description     Proving       Items you have marked cleared     Interest Earned     0.00       0 Deposits and Other     0.00     Ending Balance     15.92       0 Checks and Payments     0.00     Cleared Balance     27.51       Difference     -11.59                                                                                                    | 1<br>1<br>1<br>1<br>1<br>1<br>1<br>1<br>1<br>1<br>1<br>1<br>1<br>1<br>1<br>1<br>1<br>1<br>1 |
|      | Reconcile Now Leave                                                                                                    | 49                                                                                          |

You will have the option to Enter an Adjustment – recommended if a minute amount Alternatives are: Leave Reconcile to complete later or Return to Reconcile to try to find the difference. It could be something as simple as a miss entered or inverted number in a deposit or hand written check; non-entered bank fee, etc..

Simply return to your bank ledger and edit or enter the missing information or choose Enter an Adjustment then go to the bank ledger and locate the transaction. Choose SPI IT and note the missing actions

Choose SPLIT and note the missing actions.

| File     | Edit | View        | Lists      | Account     | ant   | Compa       | ny Cus   | tomers     | Vend    | dors       | Employees       | s Bar   | nking   | Rep               | orts      | Wind     | low H   | Help       |            |                 |
|----------|------|-------------|------------|-------------|-------|-------------|----------|------------|---------|------------|-----------------|---------|---------|-------------------|-----------|----------|---------|------------|------------|-----------------|
| He       | ome  | Custo       | omer Co    | enter Ve    | ndor  | 🗊<br>Center | Emplo;   | yee Cen    | ter     | (<br>Repor | 🕜<br>rt Center  |         | teminde | ers I             | Feedb     | ;<br>ack | Serv    | ∳<br>∕ices | Payroll    | Credit C        |
| 1        | Home | i           |            |             |       |             |          |            |         |            |                 |         |         |                   |           |          |         |            |            | _               |
| tomers   |      |             |            |             |       |             |          |            |         |            |                 |         |         | Co                | mpa       | ny       |         |            | ą          | Where           |
| Cust     |      |             | 🛫 Inv      | wood        |       |             |          |            |         |            |                 | Тур     | e a he  | lp qu             | estion    | Ask      | 4       |            | How Do     | I? _            |
| <b>A</b> |      |             | 🔷 Go       | o to        | 🏐 P   | rint        | 💋 E      | dit Trans  | sactior | ו 🗐        | QuickRep        | oort (  | 💁 Do    | wnloa             | ad Ban    | ik Sta   | atemeni | t          |            |                 |
|          |      | Date Number |            |             |       | mber        |          |            | Pa      | yee        |                 |         | F       | Payment 🖌 Deposit |           |          |         |            |            | Balance         |
|          |      |             |            |             | T     | уре         | A        | ccount     |         |            | Memo            | - 61    |         |                   |           |          | 100     |            |            | <u>e</u> r e    |
|          |      |             | 02/27/     | /2007       |       |             | Cash     |            |         |            |                 |         |         | 9,3               | 00.00     | 1        |         |            |            | 7,375           |
|          |      |             |            |             | СНК   | (           | Intercor | mpany T    | ransfe  | Trans      | sfer funds      | to pay  | /1      |                   |           |          |         |            |            |                 |
|          |      |             | 02/27/     | 2007        | 1     |             |          | -          |         |            |                 |         |         |                   | 0.00      | 1        |         |            |            | 7,375.          |
|          |      |             | 07/21/     | 2007        | GEN   | IJRNL       | Intercor | npany i    | ransre  | moni       | es to WP D      | allas r | C       |                   | 12.00     |          |         |            |            | 7 969           |
|          |      |             | 07/31/     | 2007        | CHK   | 2           | Bank So  | rvice Ch   | arnec   | Servi      | ce Charge       |         |         |                   | 12.00     | 1        |         |            |            | 7,303.          |
|          |      |             | 07/31      | /2007 🔳     | 2     | •           | Pavee    | I VICE CIT | iai yes | Dervi      | ce charge       | -       | 7.3     | 36.00             |           | 1        | Depos   | :iF        |            | 27.             |
|          |      |             | 07751      | /2007       | GEN   | JRNL        | Reconci  | liation Di | i ep.   | unlis      | ted transa      | ctio    |         |                   |           |          | Copos   | 10         | 3          |                 |
|          |      |             | Arr        | rount       | "     |             | Amou     | nt         |         | Mem        | 0               |         |         | Custo             | omer:1    | lob      |         | -          |            | -1              |
|          |      |             | ncilia     | ation Discr | repan | cies        | -        | 7.33       | 36.00   | Balan      | ∽<br>ce Adiustr | nent    |         |                   | 011101110 |          |         | -          | <b>—</b>   | Close           |
|          |      |             |            |             |       | _           |          |            |         |            |                 |         |         |                   |           |          |         |            |            | Clear           |
|          |      |             |            |             |       |             |          |            |         |            |                 |         |         |                   |           |          |         |            |            | Decale          |
|          |      |             | <u>.</u>   |             |       |             | :        |            |         |            |                 |         | -       |                   |           |          |         | -          | •          | Kec <u>a</u> ic |
|          |      |             |            | 5plits      |       |             | 112      |            |         |            |                 | 122     | 1425    |                   | En        | ding l   | balance |            |            | 27.             |
|          |      |             | <u>1</u> - | Line        | 87    |             |          |            |         |            |                 |         |         |                   |           |          |         |            |            |                 |
| •        |      |             | Sort b     | Date,       | Туре  | e, Numb     | oer/     | •          |         |            |                 |         |         |                   |           |          | R       | lecon      | r <u>d</u> | Restore         |

Adjust the Reconciliation Discrepancies by choosing the proper account and amount for any needed adjustments.

Click RECORD and you are ready for next month.